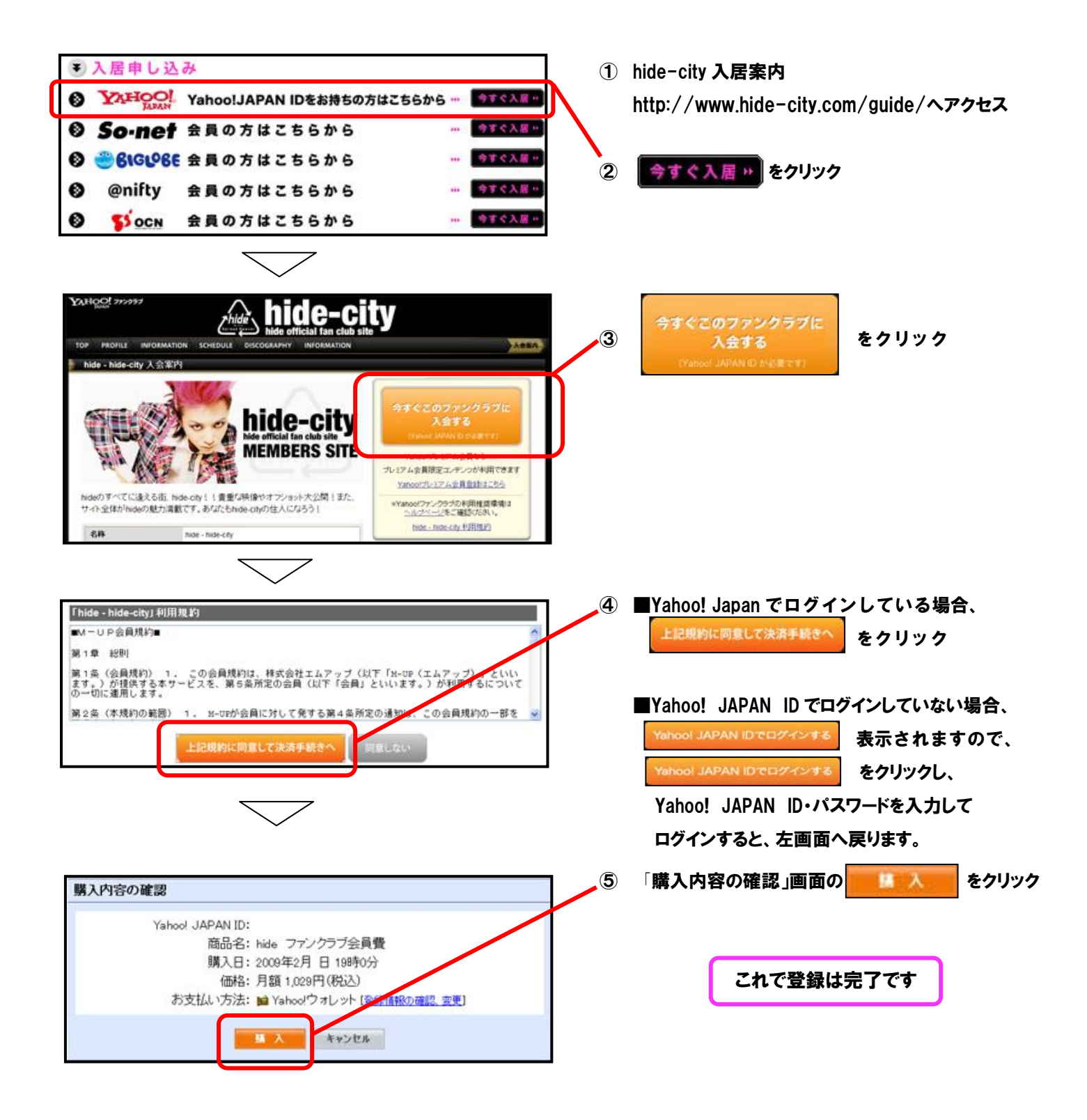

※Yahoo!IDをお持ちの方は、Yahoo!ファンクラブ経由での入会となります。

※Yahoo!ウォレット未登録の方はYahoo!ウォレットの登録画面が表示されますので、 画面の内容に従って、お支払い情報等の登録を行ってください。